# V5 智能客服 iOS 客户端 SDK 接口

(Ver0.2)

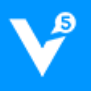

## 目录·

| V | V5 智能客服 iOS 客户端 SDK 接口1 |                    |  |  |  |
|---|-------------------------|--------------------|--|--|--|
| 1 | 术订                      | 吾1                 |  |  |  |
| 2 | 2 功能说明                  |                    |  |  |  |
| 3 | 业多                      | 务流程1               |  |  |  |
|   | 3.1                     | 业务结构1              |  |  |  |
|   | 3.2                     | 交互流程2              |  |  |  |
|   | 3.3                     | SDK 工作流程           |  |  |  |
| 4 | 期准备3                    |                    |  |  |  |
|   | 4.1                     | 开发环境准备3            |  |  |  |
|   | 4.2                     | SDK 导入4            |  |  |  |
|   | 4.2.                    | 1 SDK 文件夹导入4       |  |  |  |
|   | 4.2                     | 2 引入依赖库4           |  |  |  |
|   | 4.3                     | Info.plist 配置      |  |  |  |
|   | 4.4                     | 关于离线消息推送5          |  |  |  |
| 5 | 使月                      | 目 SDK 提供的 UI 快速集成5 |  |  |  |
|   | 5.1                     | 初始化 SDK            |  |  |  |
|   | 5.2                     | 用户信息和参数设置6         |  |  |  |
|   | 5.3                     | 启动会话界面6            |  |  |  |
|   | 5.4                     | 生命周期处理             |  |  |  |
|   | 5.5                     | 为消息添加自定义参数9        |  |  |  |
| 6 | 使月                      | 用 SDK 接口开发10       |  |  |  |
|   | 6.1                     | 初始化 SDK10          |  |  |  |
|   | 6.2                     | 用户信息和参数设置10        |  |  |  |
|   | 6.3                     | 开启消息服务10           |  |  |  |
|   | 6.4                     | 消息代理10             |  |  |  |
|   | 6.5                     | 消息接口调用11           |  |  |  |
|   | 6.6                     | 生命周期处理12           |  |  |  |
|   | 6.7                     | 查询会话消息12           |  |  |  |
| 7 | 其伯                      | 也事项13              |  |  |  |

| 7.1 | 版本更新    | 13 |
|-----|---------|----|
| 7.2 | 异常及枚举说明 | 13 |

## 1 术语

应用账号: V5KF 网站后台 AppSDK 应用配置中的应用账号。

站点编号:V5KF网站的账号对应的站点编号(可以在<u>V5KF 官网</u>后台查看或向客服获取)。

Demo 工程: 使用智能客服系统 SDK 客户端开发的接口使用示例工程。

会话界面:针对使用本 SDK 的 iOS APP 而言,表示进行对话的一个 UIViewController。

deviceToken: 推送平台用于标识设备的唯一 ID, 长度为 64 字节以内的字符串。

用户 ID(uid):标识 APP 所登录的用户的唯一 ID,长度为 64 字节以内的字符串。

坐席: 使用 V5 智能客服系统的客服人员。

# 2 功能说明

V5 智能客服系统客户端可集成到 web、APP 等第三方平台提供客户在线咨询服务,实时接收客户的反馈。支持发送文本、位置、图片以及表情等消息,并可显示图文、打开链接。

本文档介绍 V5 智能客服系统客户端 SDK 的 iOS 版本的集成和使用。本 SDK 兼容 iOS 7.0 以上,并为开发者提供 Demo 工程,可以参照 Demo,使用 SDK 提供的 UI 快速集成到你的项目中;对 UI 有较高定制需求的开发者可根据 SDK 接口进行开发,自行开发界面。

## 3 业务流程

3.1 业务结构

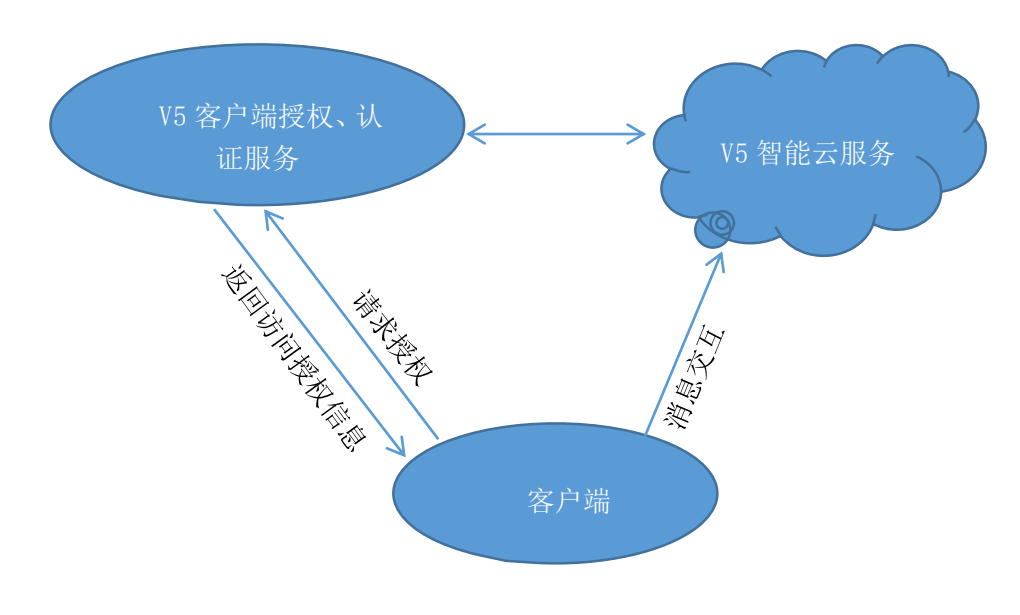

图 3-1 应用结构

● V5 智能云服务

V5 智能云服务,是连接座席和访客的桥梁。并通过云智能机器人,提供替代、协助座 席进行优质客服的服务。

• V5 客户端授权、认证服务

分发访客接入 V5 智能云服务的凭据服务器。

#### 3.2 交互流程

- ▶ 客户端首先向 V5 客户端授权、认证服务发送认证信息(HTTP POST 请求方式),以 获取连接 V5 智能云服务的授权信息;
- ▶ 用认证成功返回的授权信息向 V5 智能云服务建立会话连接;
- ▶ 开启会话,进行即时消息对话。

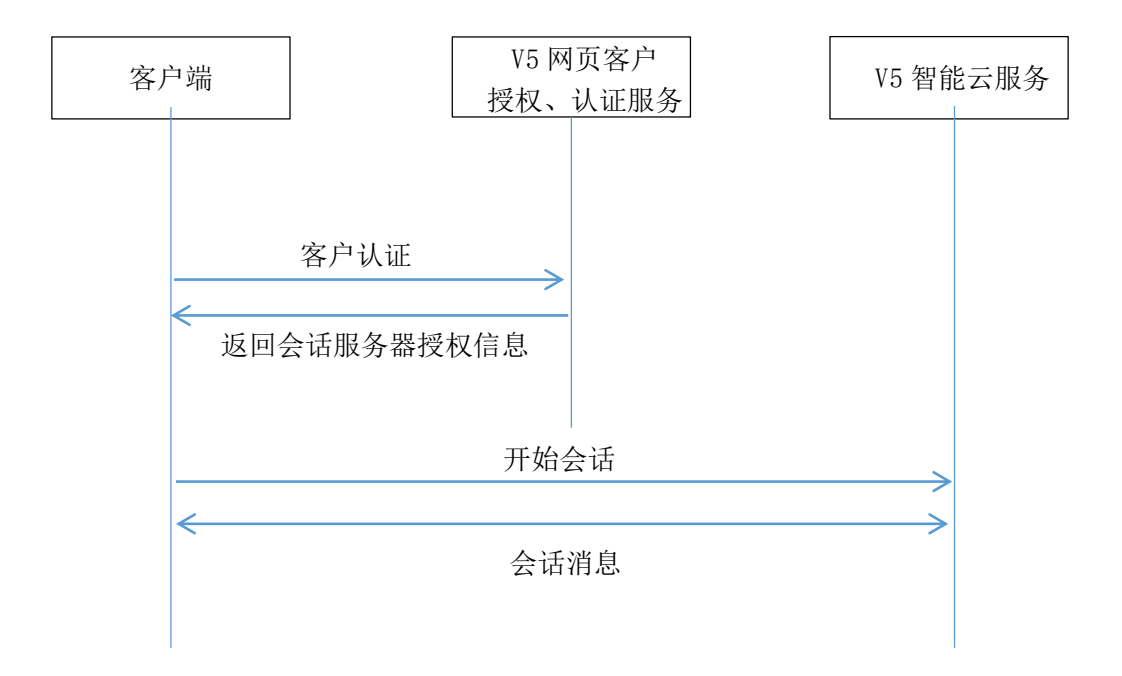

图 3-2 交互流程

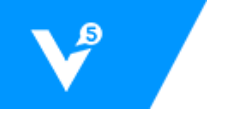

## 3.3 SDK 工作流程

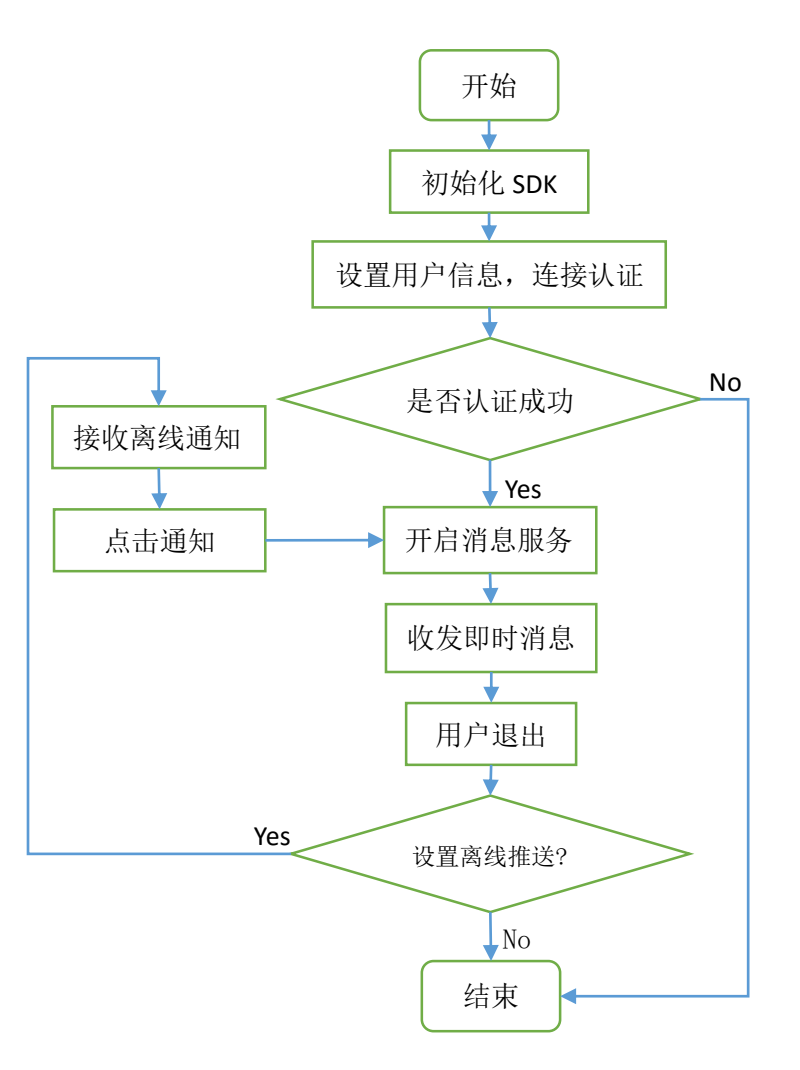

图 3-3 SDK 工作流程

# 4 前期准备

## 4.1 开发环境准备

1. V5KF 客服系统账号

没有 V5KF 账号需要前往<u>官网</u>注册账号。

2. 获得应用账号、站点编号

应用账号、站点编号作为 SDK 连接服务端的身份凭证,可到后台 App SDK 的应用配置界面获取。

3. 填写对应平台的推送服务器地址

为了使您的 APP 在集成本 SDK 后具有离线消息推送,建议填写您的推送服务器地

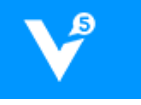

址,同时也支持第三方推送平台,需要按照本文档规定填写您的 device\_token 和绑 定的用户 ID。

4. 下载 SDK

您可以到 V5KF <u>官网</u>下载智能客服 SDK, 包含了开发包和带 UI 界面的 Demo 示例工程。

5. 环境要求

在您集成智能客服 SDK 前环境要求如下:

- 支持的最低版本 iOS 7.0。
- 支持 ARC 的 Xcode 编译器,建议使用最新版本。

## 4.2 SDK 导入

#### 4.2.1 SDK 文件夹导入

把 V5Client 文件夹拷贝到新创建的工程路径下面,然后在工程目录结构中,右键选择 Add Files to "工程名"。或者将这个文件夹拖入 XCode 工程目录结构中。

#### 4.2.2 引入依赖库

- libsqlite3.tbd
- libicucore.tbd
- Fundation.framework
- AudioToolbox.framework
- Security.framewwork
- CFNetwork.framework

#### 4.3 Info.plist 配置

由于 iOS 9 的新特性默认使用 ATS,所有网络请求都需要在安全的连接下(当前 App Store 尚未强制使用 iOS 9 这一新特性),所以一些不兼容的服务需要进行额外的配置,本 SDK 使用到了腾讯地图和图片服务的 webservice 接口,需在 Info.plist 添加下述配置:

```
<key>NSExceptionAllowsInsecureHTTPLoads</key>
          <true/>
       </dict>
       <key>v5kf.com</key>
       <dict>
          <key>NSIncludesSubdomains</key>
          <true/>
          <key>NSExceptionAllowsInsecureHTTPLoads</key>
          <true/>
       </dict>
       <key>api.map.qq.com</key>
       <dict>
          <key>NSTemporaryExceptionRequiresForwardSecrecy</key>
          <false/>
       </dict>
   </dict>
</dict>
```

或者简单粗暴点,直接关闭 ATS,允许任意站点的 HTTP 连接:

```
<key>NSAppTransportSecurity</key>
<dict>
<key>NSAllowsArbitraryLoads</key>
<true/>
</dict>
```

关于这一特性的详细说明和解决方案可参考:

https://github.com/ChenYilong/iOS9AdaptationTips

## 4.4 关于离线消息推送

客户离线后消息将通过 APNs 推送到客户端设备,建议使用第三方推送平台,需要在代码中填写您 iOS 设备上获取的 deviceToken,并在 V5 后台配置推送平台的信息,否则离线后接收不到消息。(注:当前版本尚未验证 APNs 推送功能,暂不可用,后续添加。)

# 5 使用 SDK 提供的 UI 快速集成

## 5.1 初始化 SDK

将 SDK 文件添加到工程后,在 AppDelegate 中 import "V5ClientAgent.h"文件,然后在 application: willFinishLaunchingWithOptions:函数中初始化 SDK 。示例如下:

```
- (BOOL)application:(UIApplication *)application
didFinishLaunchingWithOptions:(NSDictionary *)launchOptions {
    // Override point for customization after application launch.
```

其中 siteld 和 account 分别是从 V5 后台可以获取到的站点编号和应用账号。

## 5.2 用户信息和参数设置

使用 SDK 提供的 UI 集成,需要在**启动会话界面**之前进行用户信息和参数配置。配置项 如下:

```
//需要#import "V5ClientAgent.h"
//获得v5ClientAgent配置项
V5Config *config = [V5ClientAgent shareClient].config;
//设置用户信息
config.nickname = @"张三-iOS";
config.gender = 1; //性别: 0-未知 1-男 2-女
//config.avatar = @"头像URL";
config.uid = @"uid-for-test-123456"; //识别用户的标识
//用户信息单次设置即生效,更新用户信息或者切换用户时需调用shouldUpdateUserInfo
//[config shouldUpdateUserInfo];
```

## 5.3 启动会话界面

通过简单地添加一个在线咨询按钮即可使用智能客服客户端功能,在按钮点击事件处理 中加入启动会话界面的代码:

```
V5ChatViewController *chatViewController = [V5ClientAgent
createChatViewController];
//不显示底部栏(有底部栏的需加此配置)
chatViewController.hidesBottomBarWhenPushed = YES;
//chatViewController.delegate = self; //页面的代理,可实现更多自定义需求
//chatViewController.deviceToken = @"设备的deviceToken"; // 也可在config
设置deviceToken
// 允许并设置来消息铃声SystemSoundID
//chatViewController.allowSound = YES;
//chatViewController.soundID = 1007;
// 设置标题,默认"v5客服"
//chatViewController.title = @"V5客服";
// 设置返回按钮标题,默认为前一页面标题
//UIBarButtonItem *myBackItem = [[UIBarButtonItem alloc] init];
```

```
//myBackItem.title = @"返回";
//self.navigationItem.backBarButtonItem = myBackItem;
//启动会话界面,使用导航模式推出视图(上面为会话界面配置选项,注释的配置非必须)
[self.navigationController pushViewController:(UIViewController)]
```

\*)chatViewController animated:YES];

此外,页面的代理包含的方法如下,有相应需求的可使用,非必须:

```
@protocol V5ChatViewDelegate <NSObject>
@optional
/**
* 即将打开会话视图
*/
- (void)clientViewWillAppear;
/**
* 会话视图打开后
*/
- (void)clientViewDidAppear;
/**
* 即将关闭会话视图
*/
- (void)clientViewWillDisappear;
/**
* 关闭会话视图后
*/
- (void)clientViewDidDisappear;
/**
* 用户点击链接,包括普通URL(HTML超链接)、图文链接、电话号码
* @param url 链接地址
*/
- (void) userClickLink: (NSString *) url linkType: (KV5LinkType) linkType;
/**
* 用户点击位置消息
* @param lat 纬度
* @param Ing 经度
*/
- (void) userClickLocationWithLatitude: (double) lat
longitude:(double)lng;
```

```
/**
  用户点击图片消息
*
*
  @param image 图片
  @param url 图片链接
*/
- (void)userClickImageWithImage: (UIImage *)image picUrl: (NSString
*)url;
/**
* 用户在会话视图中收到消息
* @param message 消息对象
*/
- (void) clientDidReceiveMessage: (V5Message *) message;
/**
* 用户将要发送消息
   @param message 将要发送的消息(开发者可修改替换发送内容,消息类型和方向不可修改)
*
*
  @return 修改处理过的消息
*/
- (V5Message *)userWillSendMessage:(V5Message *)message;
@end
```

注:点击事件有默认执行动作,代理设置后会把默认动作覆盖转而执行代理方法内的动作。

## 5.4 生命周期处理

在建立连接后收到 onConnect 时需要发送上线消息:

[[V5ClientAgent shareClient] shouldClientOnline];

在用户离开会话界面后,不需要使用客服对话时,发送下线消息:

[[V5ClientAgent shareClient] shouldClientOffline];

在使用 UI 集成的 SDK 中,不用手动调用上述代码,需要在 AppDelegate 中添加下面代码:

```
    (void) applicationDidEnterBackground: (UIApplication *) application {
        //退出到后台时,告诉 SDK用户离线
        [[V5ClientAgent shareClient] onApplicationDidEnterBackground];
    }

    (void) applicationWillEnterForeground: (UIApplication *) application {
        //移到前台时时,告诉 SDK用户在线并连接
        [[V5ClientAgent shareClient] onApplicationWillEnterForeground];
    }
}
```

此外,不使用客服功能时建议关闭会话连接以节省资源,建议在开启会话界面的前一个 界面的 viewDidAppear:方法中调用关闭客服的方法:

```
    - (void)viewDidAppear: (BOOL)animated { // 前一viewController中
    //不使用客服功能时退出消息客户端
    [[V5ClientAgent shareClient] stopClient];
```

#### 5.5 为消息添加自定义参数

用户即将发送的消息可以通过 V5ChatViewDelegate 协议中实现方法- (V5Message \*)userWillSendMessage:(V5Message \*)message 获取到即将发送的消息,并为消息加上自定义参数,例如:

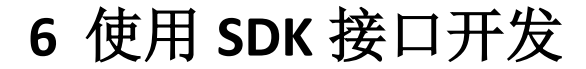

#### 6.1 初始化 SDK

SDK 初始化参考 5.1。

#### 6.2 用户信息和参数设置

参考 5.2。

#### 6.3 开启消息服务

开启消息服务一般在 UIViewController 页面打开时进行,具体接口参考如下:

//开启服务

[[V5ClientAgent shareClient] startClientWithDelegate:self];

其中 UIViewController 需实现协议 V5MessageDelegate,初始化内容包括:

- 1. 设置消息回调监听器;
- 向 V5 认证服务进行客户端认证,根据初始化时的站点信息和客户端生成的客户 ID 向认证服务器认证(这之前可进行客户端用户信息设置,参见 5.2),获取会话参数;
- 3. 认证成功并返回参数后建立会话连接,消息服务开启完成。

此外,提供关闭消息服务方法:

[[V5ClientAgent shareClient] stopClient]; //关闭客户服务

#### 6.4 消息代理

消息代理的声明在 V5Delegate.h 中有说明,会话界面的 UIViewController 需要实现协议 V5MessageDelegate 实现消息接收和发送结果的回调等方法,具体说明如下:

```
@protocol V5MessageDelegate <NSObject>
/**
 * 收到即时消息
 * @param message 消息对象,元素为V5Message类型
 */
- (void)receiveV5Message:(V5Message *)message;
/**
 * 收到即时消息--JSON字符串(接口扩展预留)
 * @param json JSON字符串消息,元素为NSString类型
```

```
*/
- (void) receiveJSONString: (NSString *) json;
Coptional
/**
* 连接建立成功(其他消息接口需要在连接成功后方可调用)
*/
- (void) onConnect;
/**
  收到异常信息
* @param status
                 异常类型
* @param description 异常描述
*/
- (void) receiveExceptionStatus: (KV5ExceptionStatus) status
desc:(NSString *)description;
/**
* 发送消息结果
* @param message 发送后的消息(包含该消息当前发送状态)
* @param expcetion 失败原因(如果为0,则代表发送成功)
*/
- (void) sendMessageResult: (V5Message*) message
expcetion:(KV5ExceptionStatus)expcetion;
/**
* 获取消息记录完成的回调
* @param messages 消息数组,元素为V5Message类型
* @param offset 起始位置
* @param size 返回消息最大数量
* @param finish 是否获取完全部消息
* @param expcetion 异常类型
*/
- (void)getMessagesResult:(NSArray<V5Message *> *)messages
               offset: (NSInteger) offset
                 size: (NSInteger) size
               finish: (bool) finish
             expcetion:(KV5ExceptionStatus)expcetion;
0end
```

### 6.5 消息接口调用

所有消息接口均在 V5ClientAgent.h 中有说明, 部分接口可参考下面的示例进行调用。

通用的发送消息接口:

此外,也可通过下面简便方式发送文本和图片消息:

```
/**
 * 发送文本消息
 *
 * @param content 文本消息
 */
- (V5TextMessage *)sendTextMessageWithContent:(NSString *)content;
/**
 * 发送本地图片
 *
 * @param image 图片
 */
- (V5ImageMessage *)sendImageMessageWithImage:(UIImage *)image;
```

发送消息结果在 V5MessageDelegate 中的方法 sendMessageResult: expcetion:回调。

#### 6.6 生命周期处理

参考 5.4。

#### 6.7 查询会话消息

#### //查询会话消息

```
[[V5ClientAgent shareClient] getMessagesWithOffset:0 messageSize:12];
```

结果通过 V5MessageDelegate 中的方法 getMessagesResult: offset: size: finish: expcetion: 回调。此外,提供清空消息缓存的接口:

//清空消息缓存

```
[[V5ClientAgent shareClient] clearMessagesCache];
```

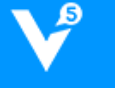

# 7 其他事项

## 7.1 版本更新

SDK 存在新版本时,请尽量更新到最新版本 SDK,注意查看文档末尾的更新记录,以根据更新内容完成相应修改。

## 7.2 异常及枚举说明

关于具体异常信息和枚举变量已在 V5KFDefination.h 中通过注释详细说明,具体参考该文件。

### 更新记录

- 2016/01/13 文档版本 Ver0.1, SDK 版本 v1.0.1 (内测初版)
  - 1. 说明:客服客户端 SDK iOS 内测初版。
  - 2. 【修改】Info.plist 的配置增加一个 http 请求的地址配置。
- 2016/01/18 文档版本 Ver0.2, SDK 版本 v1.0.2
  - 1. 【修改】5.4 生命周期处理增加关闭客服连接示例。
  - 2. 【增加】增加网络连接状态监听,自动重连。
  - 【增加】V5Message 增加字典类型属性 customContent,支持添加自定义参数到消息,将透明传输到坐席端,比如可在用户提问中加入用户刚刚正查看的商品信息,消息自定义参数仅当次传输有效,服务端不做保存。
  - 【删除】去掉用户自定义信息设置(未生效),替代方式为上面的消息携带自定义 参数方式。